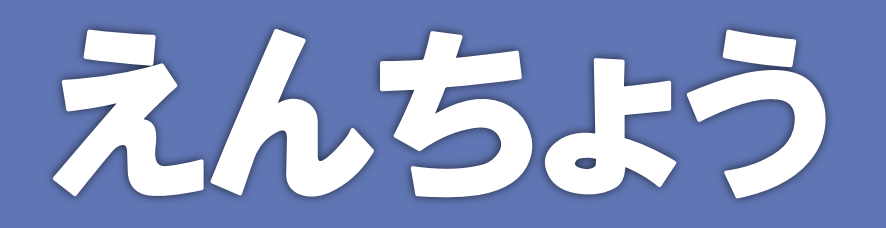

#### MyLibrary 貨出期間の延長方法

東京音楽大学付属図書館

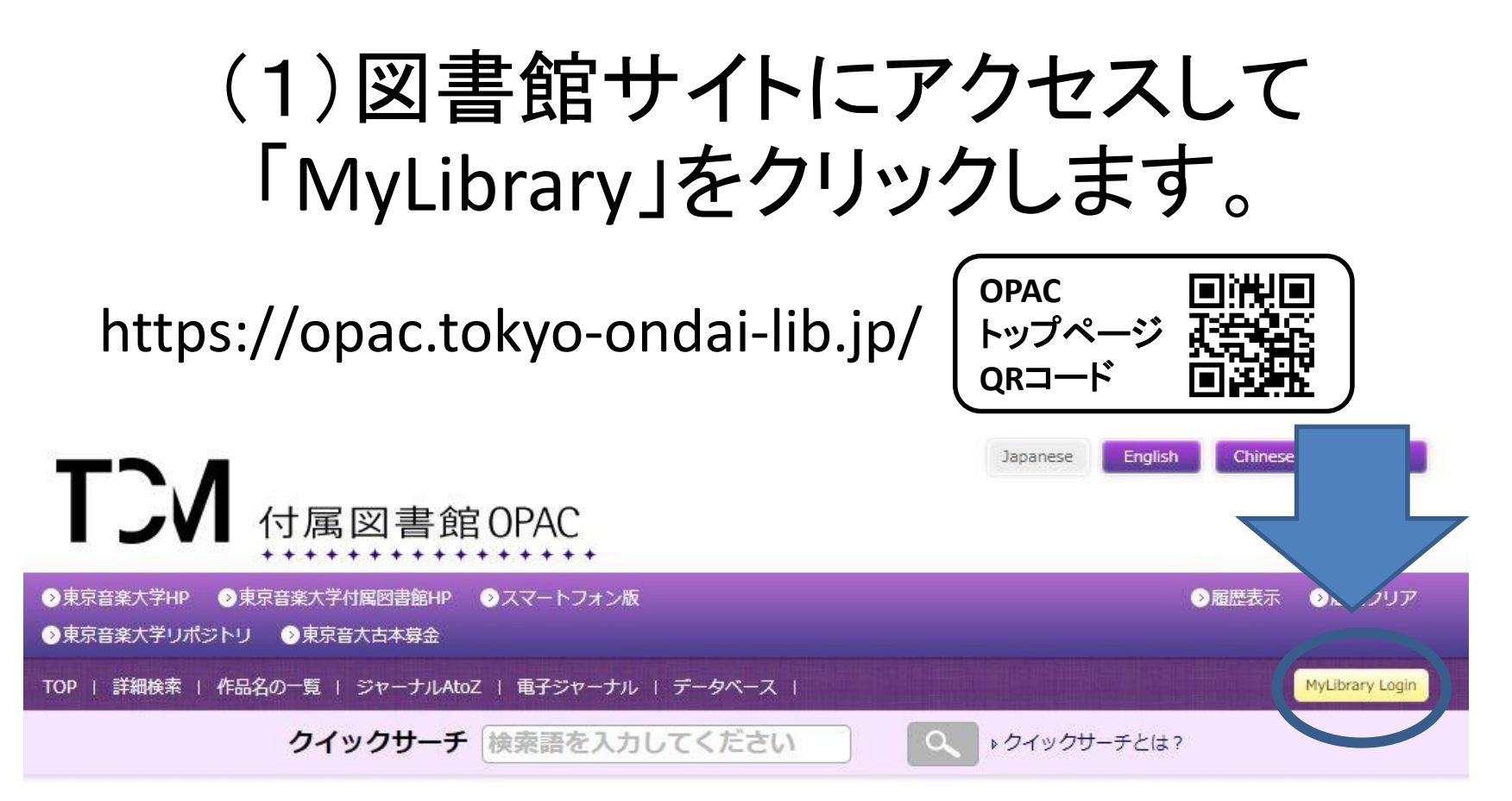

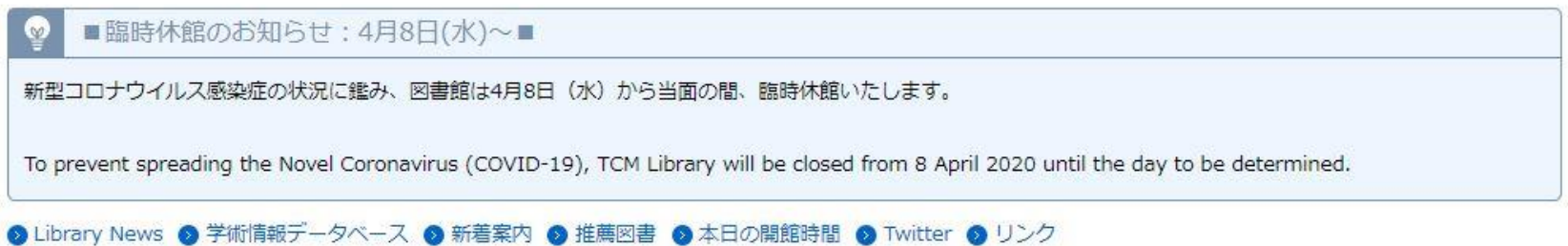

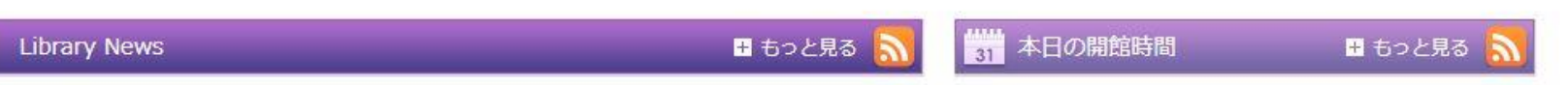

### (2)利用者IDとパスワードを入力し、 ログインします。

| TCM<br>付属図書館OPAC                                                     |               |                 |
|----------------------------------------------------------------------|---------------|-----------------|
| シ東京音楽大学HP ●東京音楽大学付属図書館HP ●スマートフォン版                                   | →履歴表示         | →履歴クリア          |
| ◇東京音楽大学リポジトリ ◇東京音大古本募金                                               |               |                 |
| TOP   詳細検索   作品名の一覧   ジャーナルAtoZ   電子ジャーナル   データベース   OPAC使い方ガイド (動画) |               | MyLibrary Login |
| クイックサーチ 検索語を入力してください Q > クイックサーチとは                                   | ?             |                 |
| ユーザ認証                                                                | ▶ <b>ユ</b> –サ | 「認証について         |
|                                                                      | 1             |                 |
| パスワード:<br>学生:学籍番号(ハイフン                                               | <b>除く</b> )   |                 |
|                                                                      | <b>5</b> 号    |                 |
|                                                                      | ΞH            |                 |
|                                                                      |               | /               |

※パスワード未設定の方は、利用者IDと同じ番号を入れてログイン後、 「プロフィール変更」からパスワードを変更してください。 ※ログインできない場合は、9時~17時に図書館(03-3982-2120)までお 問い合わせください。

## (3)自分のページであることを確認します。

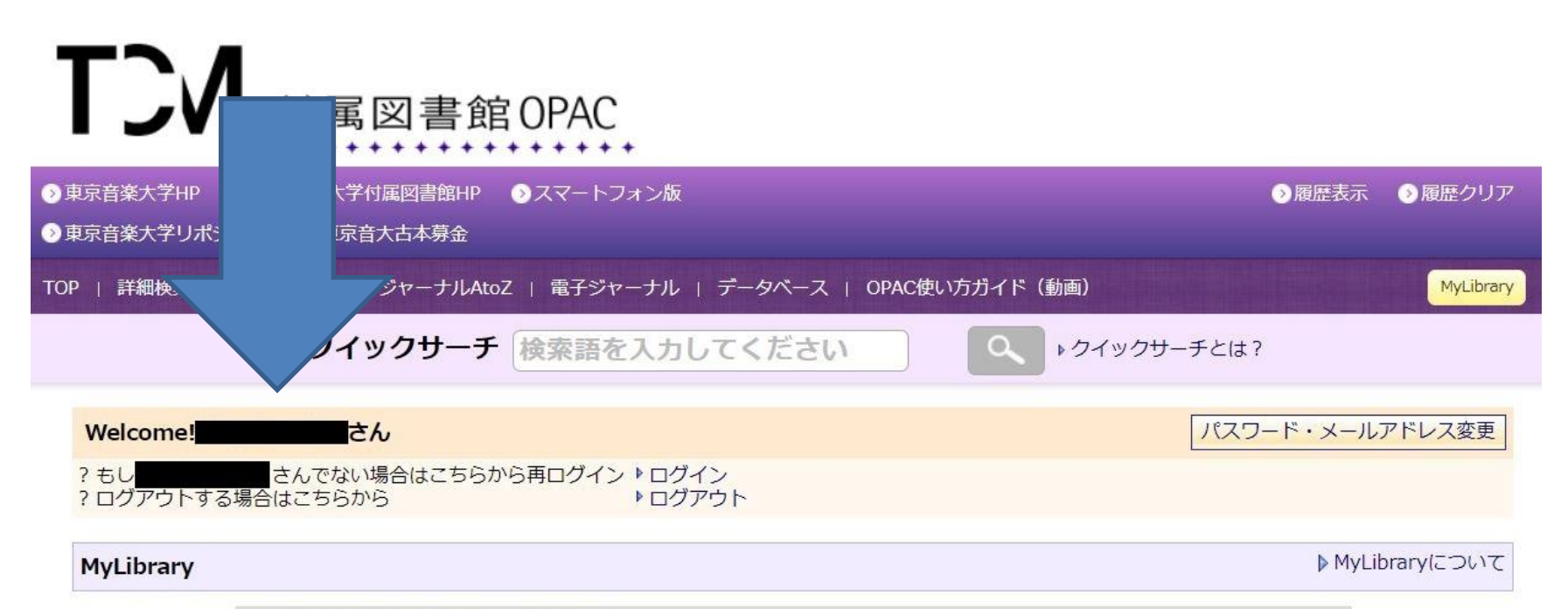

このページはあなた個人向けのページです。 MyLibraryでの操作が終了したら、画面上部の「ログアウト」ボタンをクリックして必ずログアウトしてください。 ログアウトしないまま放置すると、あなたの個人情報が他人に漏れたり、あなたの名義で依頼などの操作をされてしまう恐れ がありますのでご注意下さい。

# ≪以下の点にご注意ください≫

- MyLibraryでは、1回に限って貸出期間の延長ができます。
- 延滞資料がある場合は貸出延長ができません。
- 当日貸出の資料は貸出延長ができません。
- 他の利用者の予約が入っていると「貸出延長失敗」のエラーメッセージが出ます。その場合は返却期限日までに返却してください。
- 1回延長後、更に利用したい場合は、返却期限内に図書館で 返却してください。予約が入っていない場合は再度貸出がで きます。
- 卒業生利用カードの有効期限によっては、貸出延長手続き ができないことがあります。

### (5)資料を選んで「貸出延長」を クリックします。

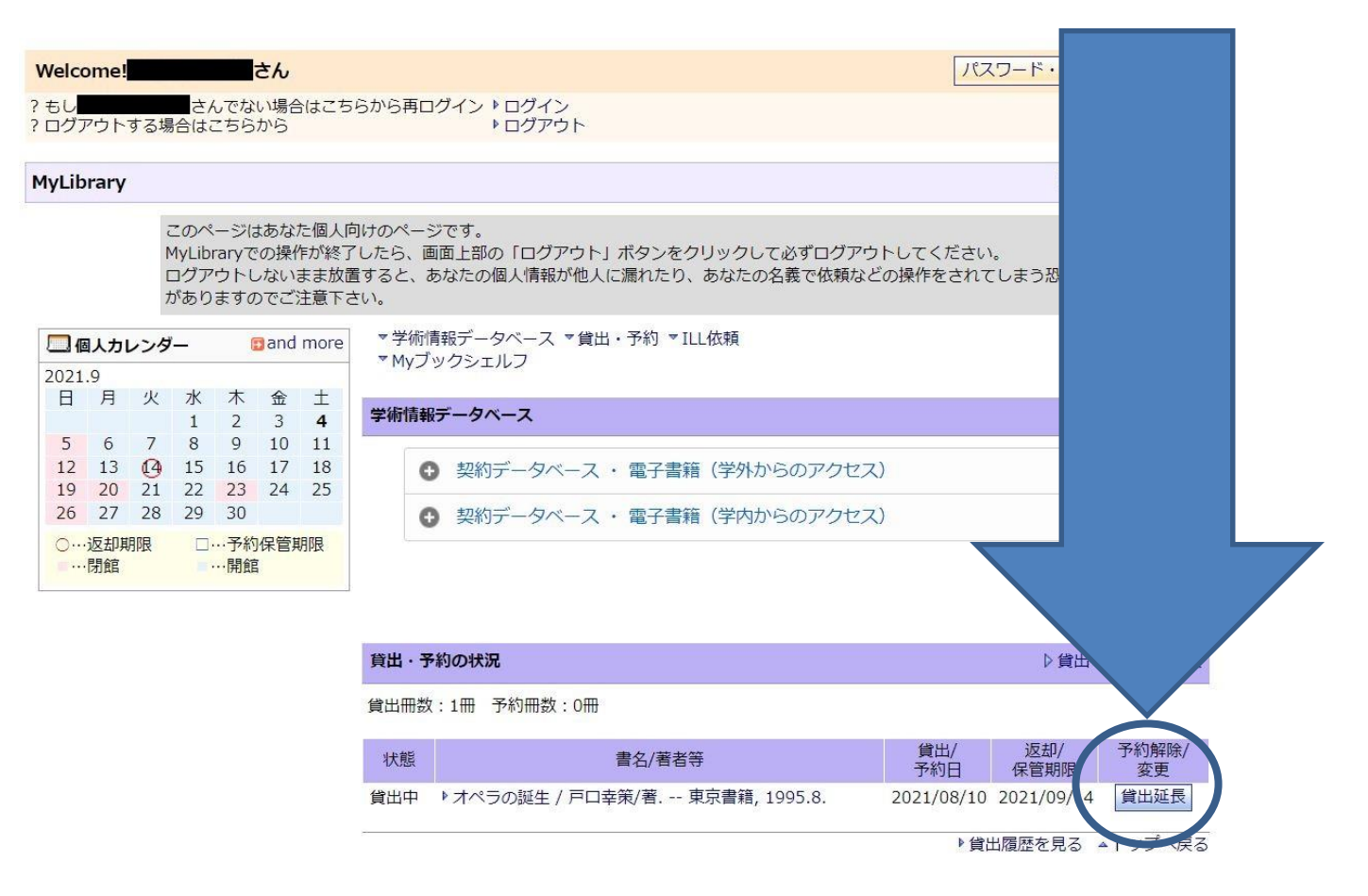

### (6)以下の画面で完了です。

| Welcome! さん                                       | パスワード・メールアドレス変更 |
|---------------------------------------------------|-----------------|
| ? もしままでは、 * ログイン ▶ ログイン > ログアウトする場合はこちらから ▶ ログアウト |                 |
| 貸出延長 完了                                           |                 |
| 🕕 返却日の延長処理が完了しました。返却期限をご確認                        | ください。           |
|                                                   | OK              |

### (7) MyLibrary利用後は 忘れずにログアウトしてください。

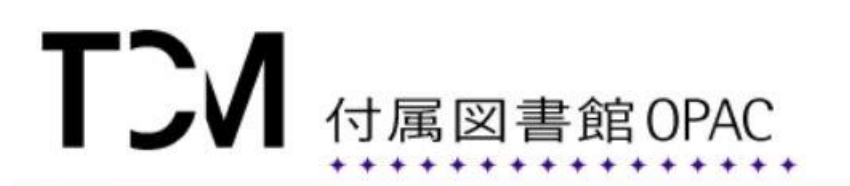

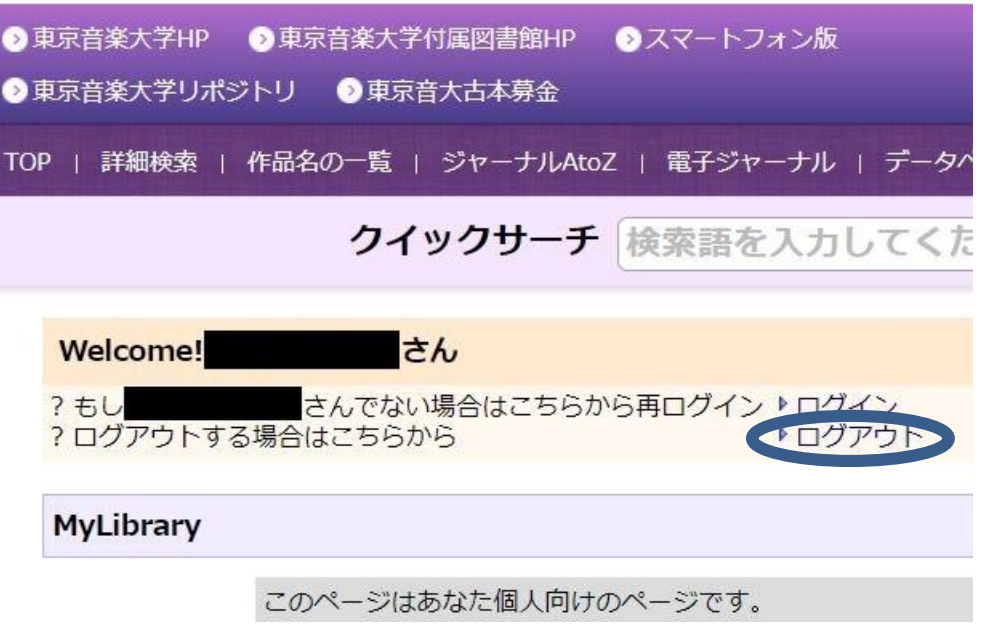